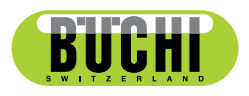

**MeltingPoint Monitor** Operation Manual

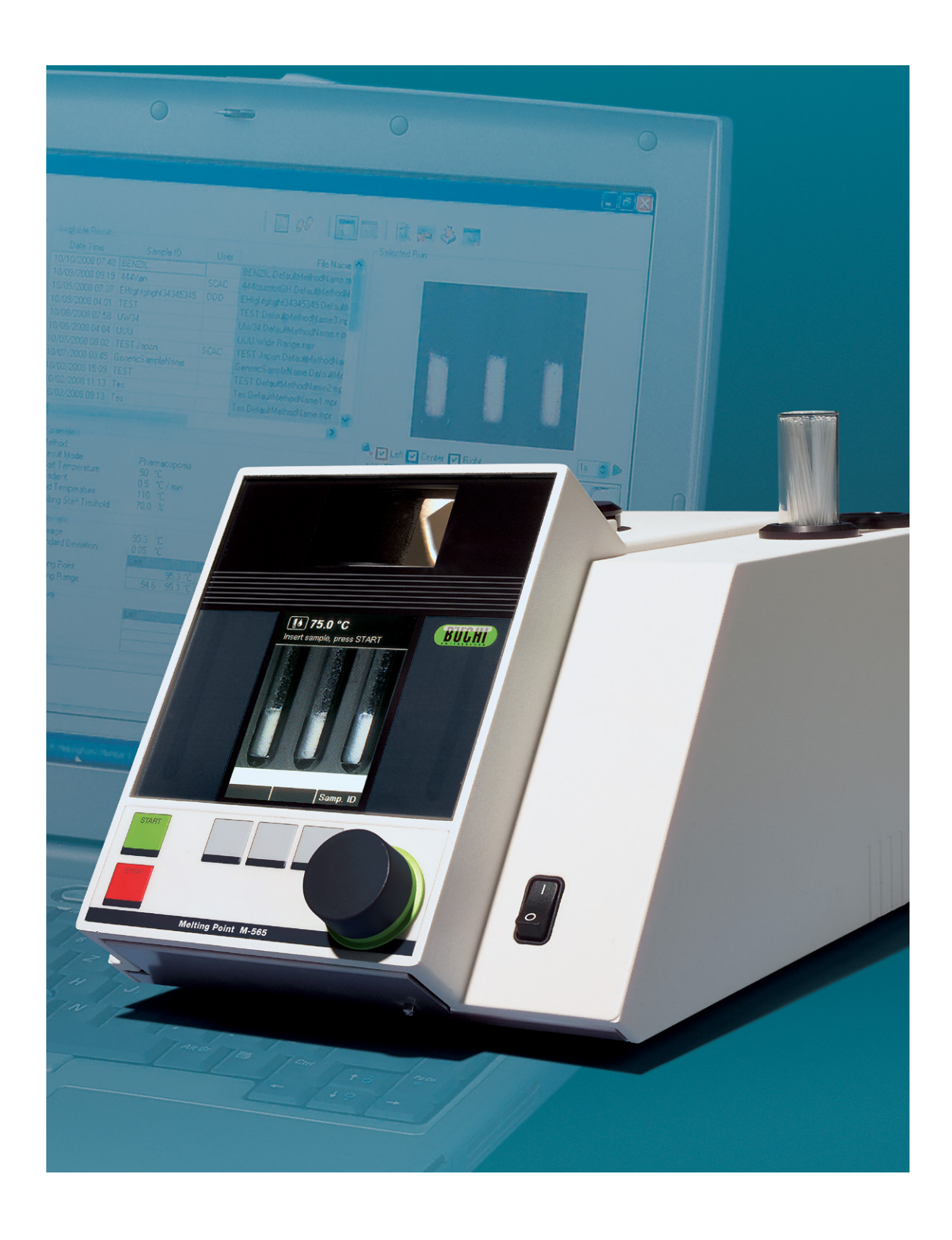

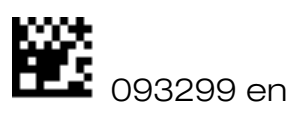

Imprint Product Identification: Operation Manual (Original), MeltingPoint Monitor

093299 en

Publication date: 12.2015, Version E

BÜCHI Labortechnik AG Meierseggstrasse 40 Postfach CH-9230 Flawil 1

E-Mail: <u>quality@buchi.com</u>

BUCHI reserves the right to make changes to the manual as deemed necessary in the light of experience; especially in respect to structure, illustrations and technical detail.

This manual is copyright. Information from it may not be reproduced, distributed, or used for competitive purposes, nor made available to third parties. The manufacture of any component with the aid of this manual without prior written agreement is also prohibited.

# **Table of contents**

| 1 | About this manual and general information |                                                   |          |  |  |
|---|-------------------------------------------|---------------------------------------------------|----------|--|--|
|   | 1.1                                       | About this manual                                 | 5        |  |  |
|   | 1.2                                       | Reference documents                               | 5        |  |  |
|   | 1.3                                       | Trademarks                                        | 5        |  |  |
|   | 1.4                                       | Abbreviations                                     | 5        |  |  |
| 2 | Safe                                      | ety                                               | 6        |  |  |
|   | 2.1                                       | Warning notices and messages used in this manual  | 6        |  |  |
|   | 2.2                                       | Software-related hazards                          | 6        |  |  |
| 3 | Tech                                      | nnical data                                       | 7        |  |  |
|   | 3.1                                       | Minimum system requirements                       | 7        |  |  |
| 4 | Des                                       | cription of function                              | 8        |  |  |
|   | 4.1                                       | Product functions                                 | 8        |  |  |
| 5 | Putt                                      | ing into operation                                | 9        |  |  |
|   | 5.1                                       | Step 1: Installing the program                    | 9        |  |  |
|   | 5.2                                       | Step 2: Starting the program                      | 9        |  |  |
|   | 5.3                                       | Step 3: Connecting a Melting Point M-565          | 9        |  |  |
|   | 5.4                                       | Software installation guide                       | 10       |  |  |
|   | 5.5                                       | Registration                                      | 11       |  |  |
|   | 5.6                                       | Licensing                                         | 12       |  |  |
| 6 | Оре                                       | ration                                            | 13       |  |  |
|   | 6.1                                       | Program window layout                             | 13       |  |  |
|   | 6.2                                       | Operation — Melting point determinations          | 14       |  |  |
|   |                                           | 6.2.1 Program overview                            | 14       |  |  |
|   |                                           | 6.2.2 Recording a new melting point determination | 15       |  |  |
|   |                                           | 6.2.3 Handling recorded melting point results     | 16<br>10 |  |  |
|   | <u> </u>                                  | 0.2.4 Harding of metring point metriods           | 10       |  |  |
|   | 0.3                                       | 6.3.1 Program overview                            | . 19     |  |  |
|   |                                           | 6.3.2 Recording a new boiling point determination | . 13     |  |  |
|   |                                           | 6.3.3 Handling recorded boiling point results     | 21       |  |  |
|   |                                           | 6.3.4 Handling of boiling point methods           | 23       |  |  |
|   | 6.4                                       | Settings menu                                     | 24       |  |  |
|   | 6.5                                       | Other Program functions                           | 25       |  |  |
|   | 6.6                                       | System generated reports                          | 26       |  |  |
|   |                                           | 6.6.1 Calibration report                          | 26       |  |  |
|   |                                           | 6.6.2 System Information report                   | 27       |  |  |
|   |                                           | 6.6.3 Test Result report                          | 27       |  |  |
|   |                                           | 6.6.4 Determination reports                       | 28       |  |  |

| 7 | LIMS integration        | 29 |
|---|-------------------------|----|
| 8 | FAQ and troubleshooting | 30 |

No technical modifications may be made to the software without the prior written agreement of BUCHI. Unauthorized modifications may affect the system safety or result in accidents. This manual is protected by copyright. Information from it may not be reproduced, distributed, or used for competitive purposes, nor made available to third parties. The manufacture of any component with the aid of this manual without prior written agreement is also prohibited. If you need another language version of this manual, you can download available versions at www.buchi.com.

# **1** About this manual and general information

# **1.1** About this manual

This manual is part of the product. It describes the MeltingPoint Monitor software and provides all information required for its use.

It is addressed to laboratory personnel and operators in particular.

- Read this operation manual before use.
- Observe all safety instructions.
- Keep the operation manual during the product lifetime.
- Pass the operation manual to every subsequent owner or user of the product.

# 1.2 Reference documents

For information about the Melting Point M-565, please refer to the corresponding manual.

Table of available language versions with their respective ordering numbers:

| Language | Ordering number |  |  |  |
|----------|-----------------|--|--|--|
| English  | 093256          |  |  |  |
| German   | 093257          |  |  |  |
| French   | 093258          |  |  |  |
| Italian  | 093259          |  |  |  |
| Spanish  | 093260          |  |  |  |

# 1.3 Trademarks

The following product names and any registered and unregistered trademarks mentioned in this manual are used for identification purposes only and remain the exclusive property of their respective owners:

• Windows®

# 1.4 Abbreviations

- PC: Personal Computer
- CD: Compact Disk
- XML: Extensible Markup Language
- FAQ: Frequently Asked Questions
- USB: Universal Serial Bus

# 2 Safety

This section highlights the safety concept of the MeltingPoint Monitor software and contains general rules of behavior and warnings from hazards concerning the use of the product. The safety of users and personnel can only be ensured if these safety instructions and the safety related warnings in the individual sections are strictly observed and followed. Therefore, the manual must always be available to all persons performing the tasks described herein.

For further safety information and instructions about the Melting Point M-565, see section 1.2.

# 2.1 Warning notices and messages used in this manual

# NOTE

Tips for optimal use of the soft- and hardware.

# 2.2 Software-related hazards

There are no known software-related hazards.

# 3 Technical data

# 3.1 Minimum system requirements

| Operating System                              | Requirements                                  |  |  |
|-----------------------------------------------|-----------------------------------------------|--|--|
| Windows 7 Professional/Enterprise/Ultimate,   | Intel Core i3 or higher and 1.4 GHz or faster |  |  |
| (32-bit or 64 bit, SP1)                       | >5 GB of free harddisk space                  |  |  |
| Windows 8.1 Professional/Enterprise, (64-bit) | 2 GB RAM                                      |  |  |
| Windows 10 Professional/Enterprise (64 bit)   | CD- or DVD-ROM drive                          |  |  |
|                                               | USB 1.1 or higher                             |  |  |
|                                               | Recommended display resolution: 1280×1024     |  |  |
|                                               | Minimum display resolution: 1024×768          |  |  |

# 4 Description of function

This section will introduce all basic functions provided by the software and its structure.

# 4.1 **Product functions**

The MeltingPoint Monitor software is a monitoring, method handling and report generating program only. Thus, performing remote actions at the Melting Point M-565 itself is not possible.

It provides the following features for melting and boiling point determination:

### Management of methods

Also the Melting Point M-565 provides an easy-to-handle user interface, to manage a lot of methods is even more comfortable via a PC and this software.

### Handling and storage of determination results

- Determination results can be converted into reports
- Video sequences, which have been recorded are stored for reviews
- Reports can be generated, printed and exported
- Video-replay options (e.g. playback speed) are available

# 5 Putting into operation

This section contains three steps to a working setup in chronological order. If any error occurs, please check every step carefully again from the beginning.

# 5.1 Step 1: Installing the program

The following prerequisites must be fulfilled:

- The Melting Point M-565 must be disconnected from the computer at the time of installation
- For installation, the user must hold administrative rights on the computer
- The PC must match the minimum system requirements for this software, see section 3.1

Installation of the software:

Put the CD into the optical drive of the PC and follow the installation dialog of the autostart–CD. For detailed information about the installation process and the test period of the software, see sections 5.4 and following.

# 5.2 Step 2: Starting the program

- Go to: Start > Programs > Buchi > MeltingPoint MonitorX.X > MeltingPoint MonitorX.X
- Or double-click the program shortcut icon, that can be found on the desktop

# 5.3 Step 3: Connecting a Melting Point M-565

Perform the following steps:

- 1. Use the delivered USB cable to connect the Melting Point M-565 to the PC (see below drawing)
- 2. Switch on the Melting Point M-565
- 3. Wait for the software to establish the communication link (check 'Connection status' field, see section 6.1)

### NOTE

The maximum cable length for USB cables must not exceed 5 m.

The software is now ready to receive data.

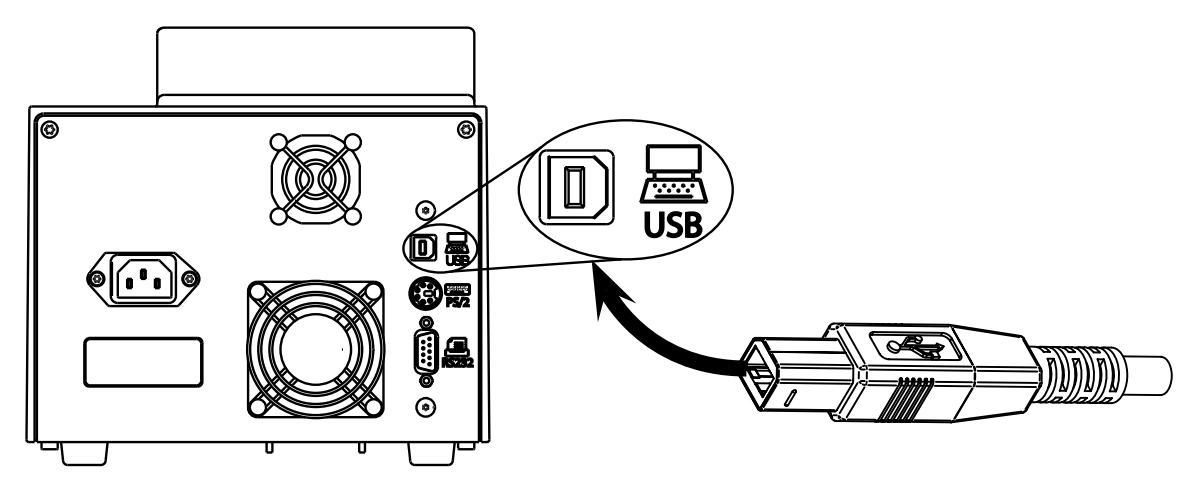

# 5.4 Software installation guide

### Installation procedure

Start the PC and log-in as a user with administrator rights. Put the MeltingPoint Monitor CD into the optical drive—the installation dialog window should start automatically (this may take some seconds). If the window does not pop-up, go to 'My Computer'. Click on the optical drive to start the CD manually.

## NOTE

Do not connect the Melting Point M-565 to the PC at the time of software installation.

| 🖉 Adobe Flash | Player 9                                                                                                    |     |
|---------------|----------------------------------------------------------------------------------------------------|-----|
|               | MeltingPoint Moni                                                                                                    | tor |
| BUCHI         | <ul> <li>Operation Manual</li> <li>License Agreement</li> <li>Install MeltingPoint Monitor</li> <li>Melting Point Buchi Web</li> <li>Exit</li> </ul> |     |

Installation dialog window

Installation process

Click 'Install MeltingPoint Monitor' (1) and follow the instructions on the screen.

- Click 'Next' to continue with the subsequent pop-up.
- The 'InstallShield Wizard' will start. The listed software components are ready to be installed (see next figure).
- Click 'Install' (2) to proceed and follow the instructions on the screen.

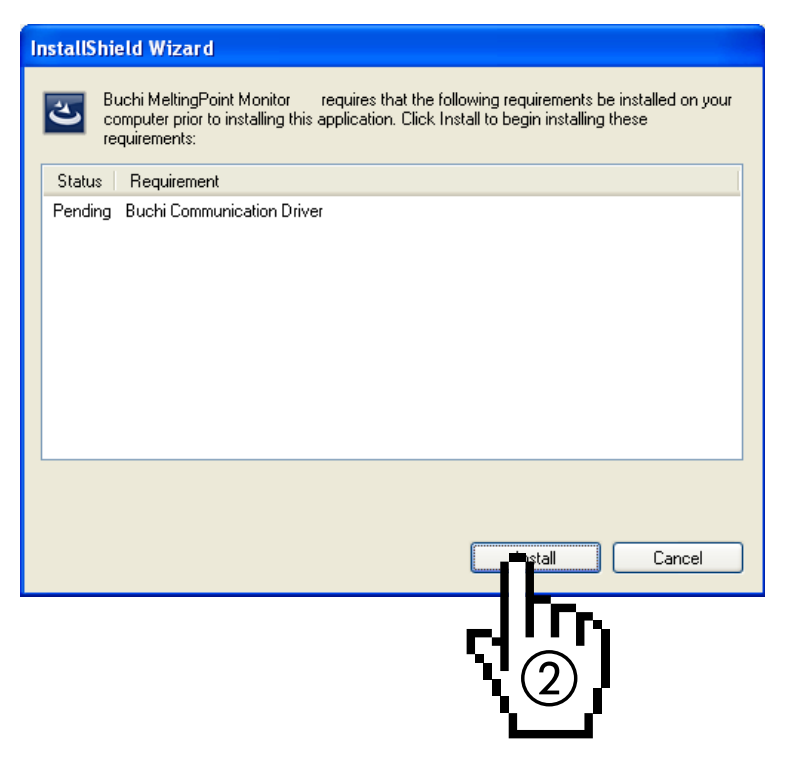

Windows InstallShield Wizard

### Special information for Windows 7 users

If the 'User Account Control' is activated, the message "Do you want to allow the following program to make changes to this comupter" appears at the beginning of the installation procedure. Click 'Yes' to acknowledge.

# 5.5 Registration

### Software in demo mode

When you start the software for the first time, the 'BUCHI Software Evaluation Information' window will start. Click 'OK' to start the MeltingPoint Monitor software in demo-mode. This mode is limited to 60 days only! After the trial period has expired, the MeltingPoint Monitor software can not be started. In this case, you will have to order a licensed version of the program.

### Licensed software

For activation, it is necessary to register the software. To do so, select Help>Software Registration in the MeltingPoint Monitor program. This will bring up the registration form. Follow the instructions, displayed in the form (see next figure).

| Software Registration                                                                                                    |                     |                                    |  |  |  |  |  |
|----------------------------------------------------------------------------------------------------|---------------------|------------------------------------|--|--|--|--|--|
| Buchi software is license protected. The software will only be available on the computer where<br>you fill out this registration form, because the license will be bound to the HostID of this<br>computer. The HostID is a unique machine identifier that will be used by the software to<br>ensure the license agreement. Please fill out the registration form below and send the<br>registration to your buchi sales representative. Thank you for using buchi software! |                     |                                    |  |  |  |  |  |
| Software:                                                                                                    | MeltingPointMonitor |                                    |  |  |  |  |  |
| AN:                                                                                                    | 11055332            | AN and SN numbers are              |  |  |  |  |  |
| SN:                                                                                                    | 1234567890          | mandatory if the sticker is in 🛛 🕐 |  |  |  |  |  |
| HostID of this computer:                                                                                                    | 0015C54BB9AD        |                                    |  |  |  |  |  |
| Hostname of this computer.                                                                                                    | CHNB0033            |                                    |  |  |  |  |  |
| Company.                                                                                                    | Buchi Labortechnik  | AG                                 |  |  |  |  |  |
| Name and sumame:                                                                                                    | John Smith          |                                    |  |  |  |  |  |
| Title:                                                                                                    | Chemist             |                                    |  |  |  |  |  |
| eMail:                                                                                                    | buchi@buchi.com     |                                    |  |  |  |  |  |
| Phone:                                                                                                    | +41 71 394 63 63    |                                    |  |  |  |  |  |
| Adress:                                                                                                    | Meierseggstr. 40    |                                    |  |  |  |  |  |
| Postal code:                                                                                                    | 9230                |                                    |  |  |  |  |  |
| City:                                                                                                    | Flawil              |                                    |  |  |  |  |  |
| Country:                                                                                                    | Switzerland         | ~                                  |  |  |  |  |  |
| Remark:                                                                                                    |                     |                                    |  |  |  |  |  |
|                                                                                                    |                     |                                    |  |  |  |  |  |
|                                                                                                    |                     |                                    |  |  |  |  |  |
|                                                                                                    |                     | OK Cancel                          |  |  |  |  |  |

Example form

The AN and SN numbers are mandatory. Click 'OK' to save the information in a registration file.

Send this file to your local BUCHI distributor. A license key will be send by BUCHI in return.

## NOTE

Only licensed software packages are labeled with these numbers. They can be found at the inside of the disk box.

# 5.6 Licensing

To finish the licensing process import the license key, you received by your BUCHI partner. Start the software and go to Help>Import License, select the key file and click 'OK'. The software is now activated.

# 6 Operation

This section explains the different program views and handling steps. It is divided into two independent major topics melting point (section 6.2) and boiling point (section 6.3).

# 6.1 Program window layout

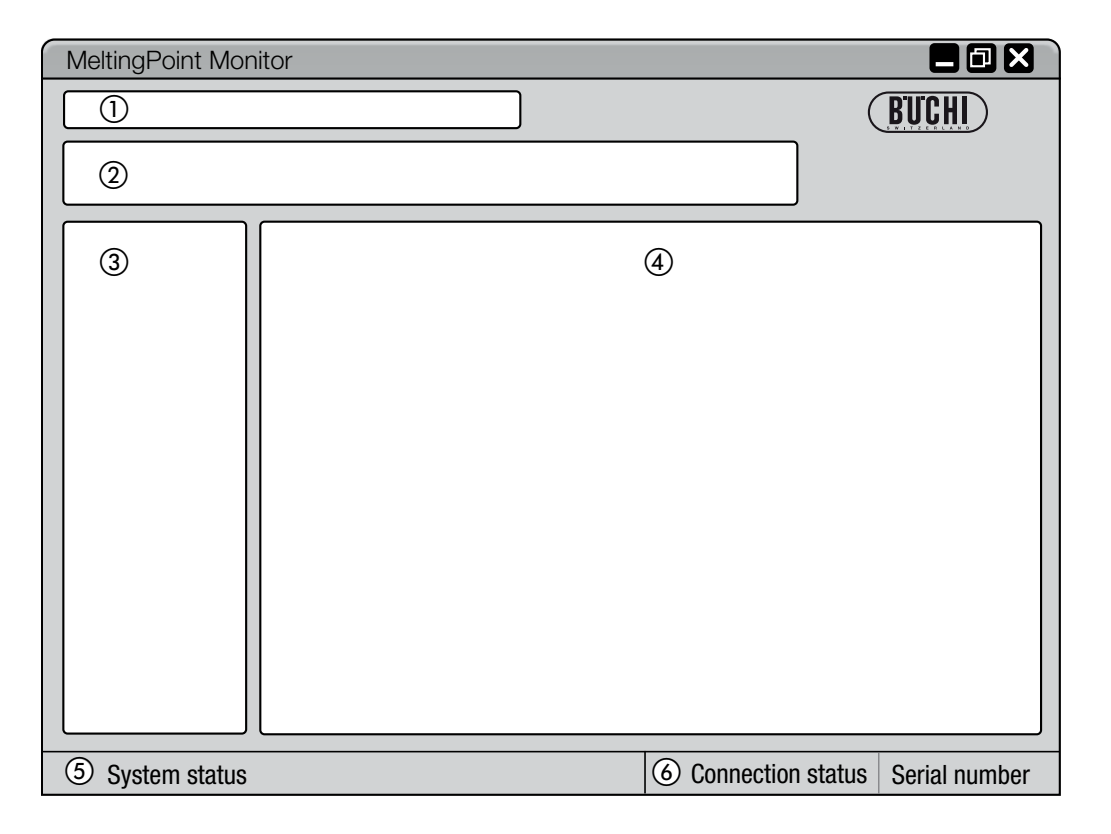

| Position                  | Description                                                                                |  |  |
|---------------------------|--------------------------------------------------------------------------------------------|--|--|
| ① Menu bar                | Click on text, to roll-out drop down menus                                                 |  |  |
| (2) Toolbar               | Program functions are available via buttons                                                |  |  |
| ③ Program function window | Access to program categories (will change the 'Main view' accordingly)                     |  |  |
| (4) Main view             | Displays main program information such as recording and configuration screens              |  |  |
| (5) System status         | Informs the user about the Melting Point M-565 status                                      |  |  |
| (6) Connection status     | Displays connection status of the program and the serial number of the Melting Point M-565 |  |  |

# 6.2 Operation – Melting point determinations

# 6.2.1 Program overview

Follow the description in section 5 to start the software and establish a link to the Melting Point M-565.

The following figure shows the start-up view:

| 🚺 MeltingPoint Monitor                                                                 |                                                                                                    |                                                                                                    |      |                                                                                                    |                                                                                                    |                  |                                             |
|----------------------------------------------------------------------------------------|----------------------------------------------------------------------------------------------------|----------------------------------------------------------------------------------------------------|------|----------------------------------------------------------------------------------------------------|----------------------------------------------------------------------------------------------------|------------------|---------------------------------------------|
| File View Tools He                                                                     |                                                                                                    |                                                                                                    |      |                                                                                                    |                                                                                                    |                  | DIFOIL                                      |
| 🖄 🔛 🤜 🔌                                                                                |                                                                                                    |                                                                                                    |      | (2)                                                                                                    |                                                                                                    |                  | BUCHI                                       |
| Melting Point<br>Results<br>Methods<br>Boiling Point<br>Results<br>Methods<br>Settings | Available Results Date Time Date Time Date Tim | Sample ID<br>hericSampleName<br>hericSampleName<br>76 °C<br>0.5 °C/min<br>Pharmacopeia                     | User | 2<br>File Name<br>xp.DefaultMethodN<br>xp.DefaultMethodN<br>vista.DefaultMethod                        | - Selected Ru                                                                                                    | n                |                                             |
|                                                                                        | Automatic:<br>Manual:                                                                                                    | Left           81.3 *C           Average:           Standard Deviat           1:           2:           3: | Cer  | Right           81.4 °C         81.4 °C           81.4 °C         0.03 °C           hter         Right | 76.0<br>100<br>90<br>80<br>(%) 70<br>90<br>80<br>(%) 70<br>90<br>80<br>50<br>50<br>50<br>50<br>50<br>50<br>50<br>50<br>50<br>50<br>50<br>50<br>50 |                  | 4                                           |
|                                                                                        |                                                                                                    |                                                                                                    |      |                                                                                                    | 0 4<br>76.0<br>☑ L                                                                                                    | 77.0 78.0<br>Tem | 79.0 80.0 81.0 82.0<br>perature (*C)<br>☑ R |
| Idle                                                                                   |                                                                                                    |                                                                                                    |      |                                                                                                    | 😺 Conr                                                                                                    | nected to M-565  | S/N: 0123456789                             |

### Position Description

Extended program functions can be accessed in the drop-down menus of the menu bar by a click.

① The buttons below allow fast access to frequently used standard functions. For tooltips, keep the mouse pointer over a button for a moment.

The table lists all available determination recordings. The black triangle in the left column marks the currently chosen record.

• To select a recording, click into a row.

(2)

- Mark one or more rows to select multiple recordings (selected items are highlighted in blue)
- To delete recordings, select one or more and press the 'Delete' button on the keyboard
- To sort the table, click on the column headers.
- To change the user-name click into the white field and enter the new name.

| Position | Description                                                                                                    |  |  |  |  |  |
|----------|----------------------------------------------------------------------------------------------------|--|--|--|--|--|
|          | This area shows the first scene of the chosen determination movie.                                                                                                    |  |  |  |  |  |
| 3        | Click onto a curve below to choose a point of interest at the temperature diagram. The displayed image will change simultaneously to the matching timestamp of recording.                         |  |  |  |  |  |
|          | • For constant playback with adjustable speed, use the playback controls in the lower right corner                                                                                                |  |  |  |  |  |
|          | This diagram shows the detected determination curves in different colors.                                                                                                    |  |  |  |  |  |
| 4        | • To show or hide curves, use the corresponding colored checkboxes.                                                                                                    |  |  |  |  |  |
| 5        | Use the 'Remarks' text box to enter comments for a determination record at any time.                                                                                                    |  |  |  |  |  |
|          | This area shows two different tables.                                                                                                    |  |  |  |  |  |
| 6        | • The first table lists the automatically detected melting point temperature of all three samples including their statistic values.                                                               |  |  |  |  |  |
|          | • The second table can hold up to three values per sample set. Here, the user can manually add marks while a determination is in process.                                                         |  |  |  |  |  |
| 0        | The program function window allows to change between the main views 'Results' and 'Methods' for melting point determination. Additionally, some program settings can be changed under 'Settings'. |  |  |  |  |  |
|          |                                                                                                    |  |  |  |  |  |

### 6.2.2 Recording a new melting point determination

- To record a new melting point determination, the Melting Point M-565 should be linked to the PC first. In case the Melting Point M-565 and the PC have been linked before the determination run starts, the recording data are automatically transferred to the computer. At this time, viewing existing results or changing stored methods on the PC is still possible.
- The recording takes place at the Melting Point M-565 which always keeps the last determination results in its internal storage. In case a determination run has already been finished, without the Melting Point M-565 linked to the PC, it is possible to import the last set of results to the PC using the import button (see section 6.2.3).

| Status in 'System status' area | Description                                                              |  |  |
|--------------------------------|--------------------------------------------------------------------------|--|--|
| ldle                           | System is ready for a determination run.                                 |  |  |
| Approaching                    | System approaches the start temperature of the chosen method/settings.   |  |  |
| Ready                          | System has reached the programmed start temperature. Insert samples now. |  |  |
| Measuring                      | Determination is being processed.                                        |  |  |
| Completing Measurement         | Some internal tasks are about to be finished. System is cooling down to  |  |  |
|                                | environmental temperature in the meantime.                               |  |  |

Information about the system status during determination are displayed in the 'System status' area.

Realtime view during an ongoing recording

The software displays all necessary determination values in realtime, so the user can easily supervise the automated process.

- The temperature history is visualized by curves and the actual-temperature of the heating-block is continuously displayed. The scale of the grid is adapted to the determination curves accordingly.
- During the recording, the live image changes continuously as the Melting Point M-565 is recording a determination movie.

# NOTE

- Restarting the Melting Point M-565 or starting a new determination will erase the last recording!
- Sample IDs can only be changed during the measurement.
- During the recording, no other data exchange between the Melting Point M-565 and the software is possible.
- On the computer the number of storable results is limited by the available disk space only.

# 6.2.3 Handling recorded melting point results

The software offers comprehensive options to handle recordings on the PC. The following list gives an overview about possible actions:

- Sort and view recorded results in the table of 'Available results' (click on the column-headers)
- Replay a determination
- Change comments in the 'Remarks' field

| Buttons      | Description                                                                                                    |  |  |  |
|--------------|----------------------------------------------------------------------------------------------------|--|--|--|
|              | Click on this button to let the system generate a PDF–report of the selected result for easy printing and storage (see section 6.6.5 for an example report) |  |  |  |
|              | Click on this button to delete video data which are no longer required to have more recording-space available                                               |  |  |  |
|              | Click on this button to change between graph and table view (see also workflow description for spreadsheet export)                                          |  |  |  |
| $\bigotimes$ | Click on this button to receive the latest set of results (only necessary, if the Melting Point M-565 finished a recording without being linked to a PC)    |  |  |  |

# NOTE

- Deleted video data are lost and can not be recovered.
- Each result is stored in a single file. The directory path of these files is defined under ,Settings'. Files stored in other directories than the defined one are not displayed in the table of ,Available Results'.

Optional data export into a spreadsheet program

Recorded determination data can be exported into any spreadsheet program. The necessary workflow is as follows:

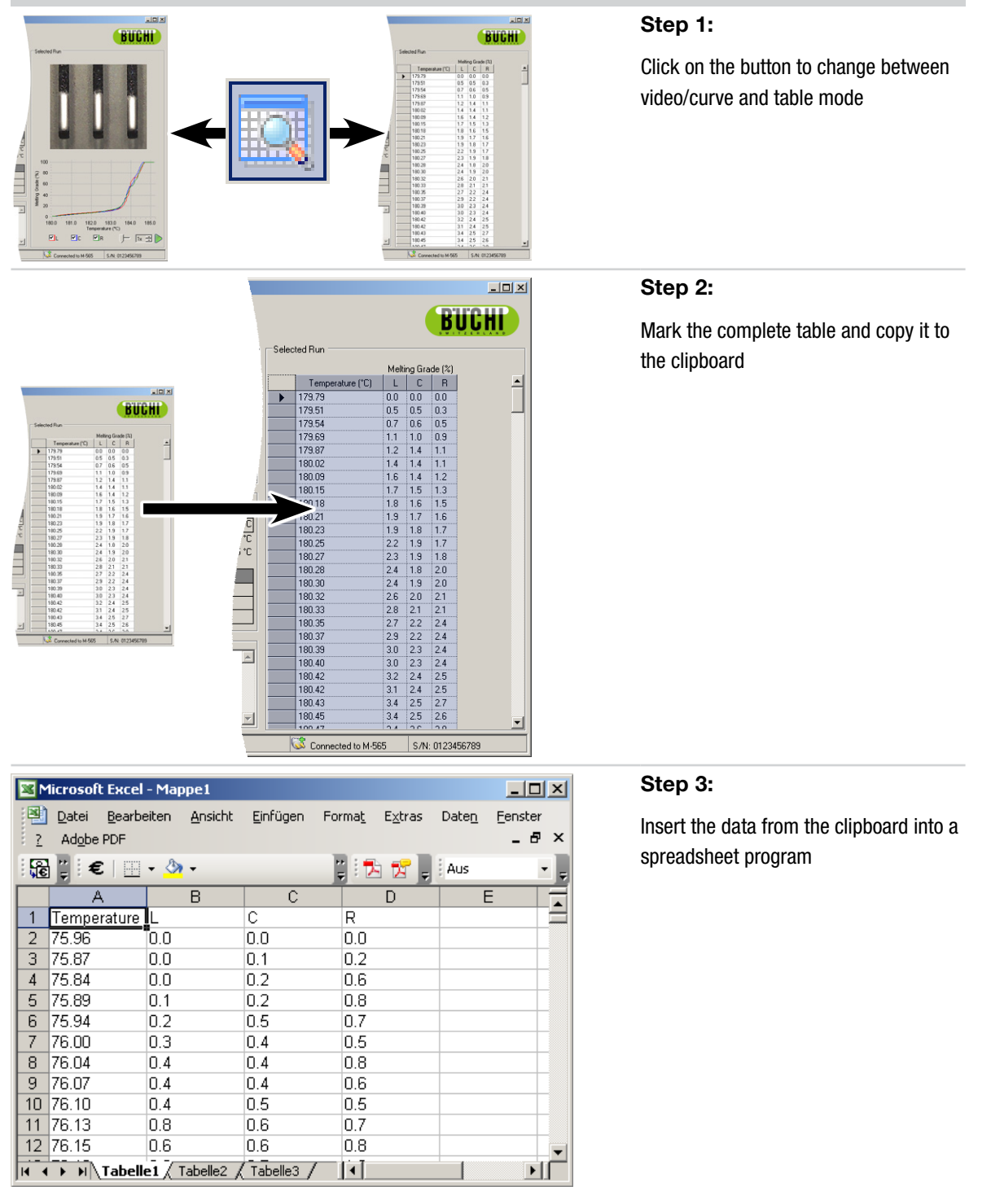

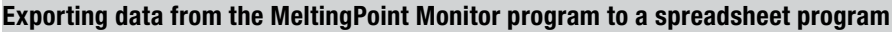

# 6.2.4 Handling of melting point methods

The software offers comprehensive options to handle large amounts of methods on the PC, while the Melting Point M-565 storage is limited to 50 melting point methods. The following list gives an overview about possible actions:

- Create or edit methods at the PC
- Exchange methods between PC and the Melting Point M-565
- Delete methods (select methods in the list and press the 'Delete' button on the keyboard)

## How to change to 'Methods' view

Activate 'Methods' in the program's window by a mouse-click (1). The 'Main view' will show all available methods instantly.

How to transfer methods between Melting Point M-565 and PC

To transfer methods, select one or more methods. Selected methods are highlighted in blue. Use the blue double–arrow buttons (2) to transfer them between the upper table (PC) and the lower table (Melting Point M-565).

| <b>å</b> Me  | ltingPoint Monitor                      |                         |                    |                  |                         |                           |                          |
|--------------|-----------------------------------------|-------------------------|--------------------|------------------|-------------------------|---------------------------|--------------------------|
| <u>F</u> ile | <u>V</u> iew <u>T</u> ools <u>H</u> elp |                         |                    |                  |                         |                           |                          |
|              |                                         |                         |                    |                  |                         |                           | <b>BIICHI</b>            |
| 0            |                                         |                         |                    |                  |                         | La un altra da            |                          |
|              | Melting Point                           | Methods on Comp         | uter III           | le tables in the | e dox list all availad  | ie methods                |                          |
| - <b>3</b> - | Besults                                 | Name                    | Start Temp. (*C)   | Stop Temp. (°C)  | Temp. Gradient (°C/min) | Melting start thresh. (%) | File Name                |
|              | Methods                                 |                         |                    | •                | •                       | •                         | <b>•</b>                 |
|              | Boiling Point                           | Alpha                   | 66 🕂               | 120 🕂            | 10.0 🗸                  | 15 🕂                      | Alpha.mpm                |
|              | Besults                                 | BETA                    | 221 🕂              | 332 🕂            | 5.0 🗸                   | 15 🗄                      | BETA.mpm                 |
|              | Methods                                 | Buechi                  | 75 🕂               | 95 🕂             | 10.0 🗸                  | 15 🗄                      | Buechi.mpm               |
| Ees          | <sup>k</sup> Settinas                   | Gamma                   | 165 🕂              | 209 🕂            | 10.0 🗸                  | 15 🕂                      | GAMMAN.mpm               |
| 4            |                                         | NaCl                    | 74 🕂               | 94 🗄             | 5.0 -                   | 15 -                      | 222.mpm                  |
|              |                                         | Phosphorus              | 35 🕂               | 55 🕂             | 1.0 -                   | 15 🗄                      | Claudio .mpm             |
|              |                                         | Rubidium                | 75 🗄               | 95 🗄             | 5.0 -                   | 15 🗄                      | Kundensubstanz.mpm       |
|              |                                         | Sodium                  | 82 🕂               | 102              | 3.0 -                   | 15 :                      | BBBB.mpm                 |
|              |                                         | Sulphur                 | 100                | 119 🚍            | 10.0 -                  | 15 -                      | SSS.mpm                  |
|              |                                         | test                    | 100 📻              | 250 📻            | 1.0 -                   | 15 -                      | test.mpm                 |
|              |                                         | 1 In                    | 100 -              | 200 📻            | 2.3 -                   | 10                        | rot.mpm<br>Maxilla and a |
|              |                                         | Vaniiin<br>Zota         | 240                | 30 🗖             | 0.U ▼<br>1.0 -          | 13 -                      | Vaniiin.mpm<br>Zota mpm  |
|              |                                         | 2010                    | 240                | 330 📰            | 1.0 •                   | IJ                        | Zeta.mpm                 |
|              |                                         |                         |                    |                  | A                       |                           |                          |
|              |                                         | ■<br>■ Methods on Devic | e'                 |                  | 2 🛛 🗶                   |                           |                          |
|              |                                         | Name                    | ▲ Start Temp. (°C) | Stop Temp. (°C)  | Temp. Gradient (°C/min) | Detection T               | hreshold (%)             |
|              |                                         | Alpha                   | 66                 | 120              | 10.0                    |                           | 15                       |
|              |                                         | BETA                    | 221                | 332              | 5.0                     |                           | 15                       |
|              |                                         | Buechi                  | 75                 | 95               | 10.0                    |                           | 15                       |
|              |                                         | Gamma                   | 165                | 209              | 10.0                    |                           | 15                       |
|              |                                         | NaCl                    | 74                 | 94               | 5.0                     |                           | 15                       |
|              |                                         | Phosphorus              | 35                 | 55               | 1.0                     |                           | 15                       |
|              |                                         | Rubidium                | 75                 | 95               | 5.0                     |                           | 15                       |
|              |                                         | Sodium                  | 82                 | 102              | 3.0                     |                           | 15                       |
|              |                                         | Sulphur                 | 65                 | 119              | 10.0                    |                           | 15                       |
|              |                                         | test                    | 100                | 250              | 1.0                     |                           | 15                       |
|              |                                         | lin<br>U w              | 100                | 250              | 2.3                     |                           | 15                       |
|              |                                         | Vanilin                 | 75                 | 95               | 5.0                     |                           | 15                       |
|              |                                         | Zeta                    | 240                | 350              | I.U                     |                           | 15                       |
| Idle         |                                         |                         |                    |                  | G                       | S Connected to M-565      | S/N: 0123456789          |

# NOTE

- Methods stored on the Melting Point M-565 must be copied to the computer for editing first.
- 'Melting start thresh. (%)' value must be defined for all methods. The default value is 15 %. The value is used for a melting range determination only. For detailed information, check also the operation manual of the Melting Point M-565.
- Maximum 50 methods can be stored on the Melting Point M-565. On the computer the number of storable methods is limited by the available disk space only.
- Each method is stored as a single file. The files are stored in the directory defined in the settings. Files stored in another directory are not displayed.

# 6.3 Operation – Boiling point determinations

# 6.3.1 Program overview

Follow the description in section 5 to start the software and establish a link to the Melting Point M-565. Select 'Results' below 'Boiling Point' in the program function window to switch to boiling point determination mode.

The following figure already contains some determination recordings:

| Antion Point Monitor |                                                               |                                                                  |
|----------------------|---------------------------------------------------------------|------------------------------------------------------------------|
| File View Tools Help |                                                               |                                                                  |
|                      | -                                                             | BUCHI                                                            |
|                      | (2)                                                           |                                                                  |
| 📗 Melting Point      | Available Results                                             | Selected Run                                                     |
| Results              | Date Time 🔻 Sample ID User File Name                          |                                                                  |
| Methods              | ▶ 21.1.2009 11:37 475.8-56 SMTH 475.8-56.BATCH 46.bpr         | $\bigcirc$                                                       |
| boiling Point        | 18.12.2008 16:45 GenericSampleName GenericSampleName.Def      |                                                                  |
| Results (7)          | 16.12.2008.13:50 GenericSampleName DUE GenericSampleName.Der  |                                                                  |
| Methods              | 15.12.2008.12:28 GenericSampleName GenericSampleName.Def      |                                                                  |
| gr Settings          | 15.12.2008 11:00 ETHANOL ETHANOL DefaultMethod                |                                                                  |
|                      | 15.12.2008 10:48 GenericSampleName SCAC GenericSampleName.Def |                                                                  |
|                      | 15.12.2008 9:48 GenericSampleName GenericSampleName.Def       |                                                                  |
|                      | 12.12.2008 12:13 GenericSampleName GenericSampleName.Def      |                                                                  |
|                      | - Promotoro                                                   |                                                                  |
|                      | Method: BATCH 46                                              |                                                                  |
|                      | Start Temperature: 74 °C                                      |                                                                  |
|                      | Gradient: 1.0 °C/min                                          | 74.0                                                             |
|                      | Barometric Pressure: 985 mBar                                 | 1.0 ++++++++                                                     |
|                      | Detection Threshold: 0.6 Hz                                   |                                                                  |
|                      |                                                               | 0.9                                                              |
|                      | Results                                                       | 0.8                                                              |
|                      | Automatic: Boiling Temperature Boiling Point                  | 07                                                               |
|                      | 81.7 °C 81.8 °C                                               | (4)                                                              |
|                      | Manual: Reiting Temperature Politing Paint                    | 분 0.6                                                            |
|                      | 6 Boiling remperature Boiling Point                           | Èos                                                              |
|                      | 2                                                             | 8 0.5<br>8                                                       |
|                      | 2.                                                            | 훈 0.4                                                            |
|                      | ·                                                             |                                                                  |
|                      | Bemarke                                                       | 0.3                                                              |
|                      | Tiomaixa                                                      | 0.2                                                              |
|                      |                                                               |                                                                  |
|                      |                                                               | 0.1                                                              |
|                      |                                                               | 0.0                                                              |
|                      |                                                               | 74.0 75.0 76.0 77.0 78.0 79.0 80.0 81.0 82.0<br>Temperature (°C) |
|                      |                                                               |                                                                  |
|                      | <b>•</b>                                                      | ) — — — — — — — — — — — — — — — — — — —                          |
|                      | r                                                             | levels.                                                          |
| Idle                 |                                                               | 🐼 Connected to M-565 S/N: 0123456789                             |

# Position Description

•

Extended program functions can be accessed in the drop-down menus of the menu bar by a click.

① The buttons below allow fast access to frequently used standard functions. For tooltips, keep the mouse pointer over a button for a moment.

The table lists all available determination recordings. The black triangle in the left column marks the currently chosen record.

- 2
- To select a recording, click into a row.
- Mark one or more rows to select multiple recordings (selected items are highlighted in blue)
- To delete recordings, select one or more and press the 'Delete' button on the keyboard
- To sort the table, click on the column headers.
- To change the user-name click into the white field and enter the new name.

| Position | Description                                                                                                    |
|----------|----------------------------------------------------------------------------------------------------|
|          | This area shows the first scene of the chosen determination movie.                                                                                                    |
| 3        | • Click onto a curve below to choose a point of interest at the temperature diagram. The displayed image will change simultaneously to the matching timestamp of recording.                       |
|          | • For constant playback with adjustable speed, use the playback controls in the lower right corner                                                                                                |
| 4        | This diagram shows the detected determination curve.                                                                                                    |
| 5        | Use the 'Remarks' text box to enter comments for a determination record at any time.                                                                                                    |
|          | This area shows two different tables.                                                                                                    |
| 6        | • The first table lists the automatically detected boiling point temperature of the sample including statistic values.                                                                            |
|          | • The second table can hold up to three values per sample set. Here, the user can manually add marks for the time of boiling point during an ongoing determination process.                       |
| 0        | The program function window allows to change between the main views 'Results' and 'Methods' for boiling point determination. Additionally, some program settings can be changed under 'Settings'. |
|          |                                                                                                    |

## 6.3.2 Recording a new boiling point determination

- To record a new boiling point determination, the Melting Point M-565 should be linked to the PC first. In case the Melting Point M-565 and the PC have been linked before the determination run starts, the recording data are automatically transferred to the computer. At this time, viewing existing results or changing stored methods on the PC is still possible.
- The recording takes place at the Melting Point M-565 which always keeps the last determination results in its internal storage. In case a determination run has already been finished without the Melting Point M-565 linked to the PC, it is possible to import the last set of results to the PC using the import button (see section 6.2.3).

| Status in 'System status' area | Description                                                              |
|--------------------------------|--------------------------------------------------------------------------|
| ldle                           | System is ready for a determination run.                                 |
| Approaching                    | System approaches the start temperature of the chosen method/settings.   |
| Ready                          | System has reached the programmed start temperature. Insert samples now. |
| Measuring                      | Determination is being processed.                                        |
| Completing Measurement         | System is cooling down to environmental temperature.                     |

Information about the system status during determination are displayed in the 'System status' area.

### Realtime view during an ongoing recording

The software displays all necessary determination values in realtime, so the user can easily supervise the automated process.

- The temperature history is visualized by a curve and the actual-temperature of the heating-block is continuously displayed. The scale of the grid is adapted to the determination curves accordingly.
- During the recording, the live image changes continuously as the Melting Point M-565 is recording a determination movie.

# NOTE

- Restarting the Melting Point M-565 or starting a new determination will erase the last recording!
- Sample IDs can only be changed during the measurement!
- During the recording, no other data exchange between the Melting Point M-565 and the software is possible.
- On the computer the number of storable results is limited by the available disk space only.

## 6.3.3 Handling recorded boiling point results

The software offers comprehensive options to handle recordings on the PC. The following list gives an overview about possible actions:

- Sort and view recorded results in the table of 'Available results' (click on the column-headers)
- Replay a determination (if a video is available)
- Change comments in the 'Remarks' field

### Buttons in order of appearance Action behind buttons

|          | Click on this button to let the system generate a PDF–report of the selected result for easy printing and storage (see section 6.6.4 for an example report) |
|----------|----------------------------------------------------------------------------------------------------|
| <b>1</b> | Click on this button to delete video data which are no longer required to have more recording–space available                                               |
|          | Click on this button to change between graph and table view (see also workflow description for spreadsheet export)                                          |
| ا        | Click on this button to get the latest recording from device (only necessary, if the Melting Point M-565 finished a recording without being linked to a PC) |

# NOTE

- Deleted video data are lost and can not be recovered!
- Each result is stored in a single file. The directory path of these files is defined under ,Settings'. Files stored in other directories than the defined one are not displayed in the table of ,Available Results'.

Optional data export into a spreadsheet program

Recorded determination data can be exported into any spreadsheet program. The necessary workflow is as follows:

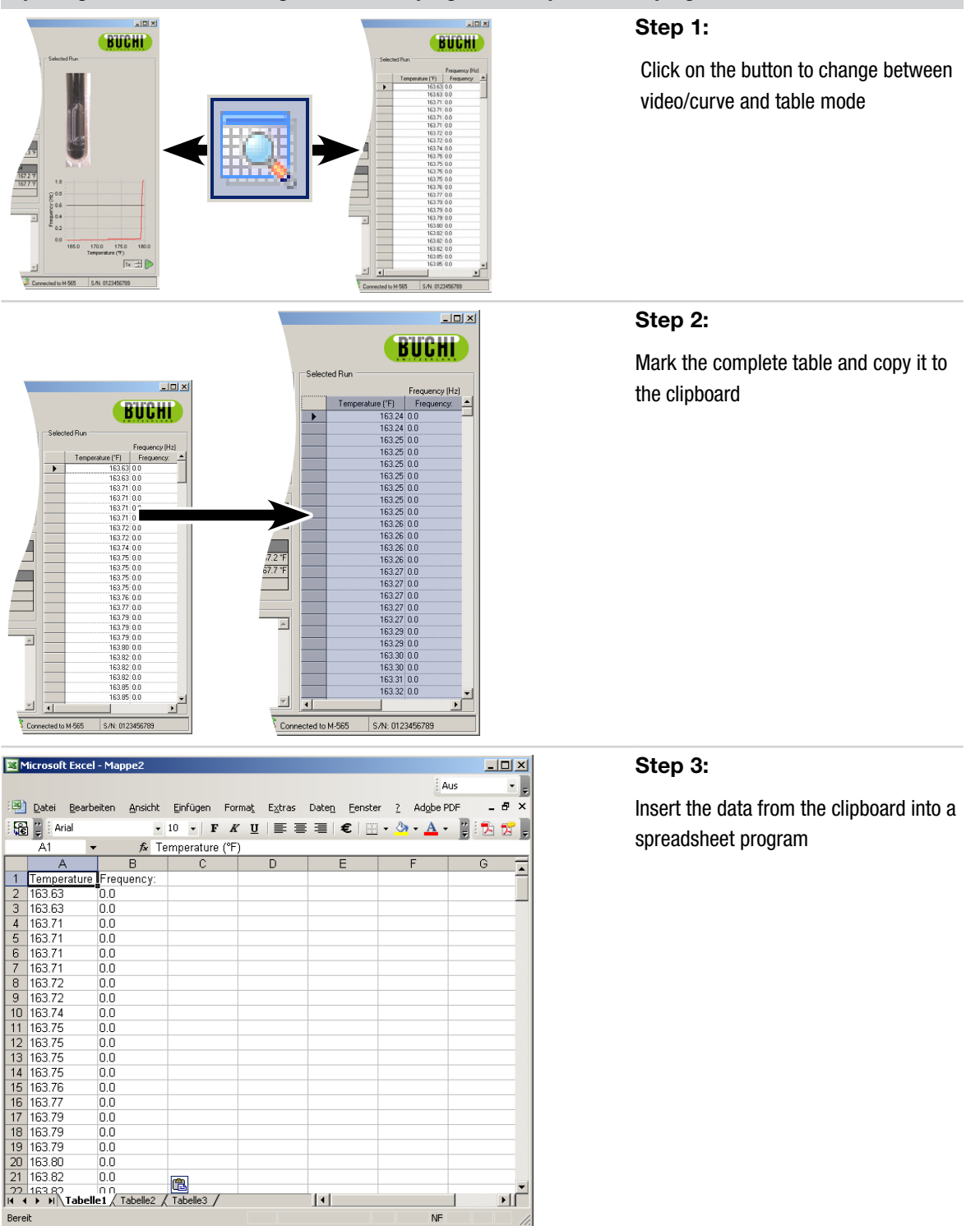

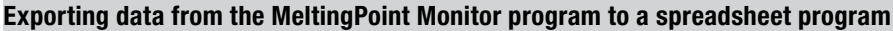

# 6.3.4 Handling of boiling point methods

The software offers comprehensive options to handle large amounts of methods on the PC, while the Melting Point M-565 storage is limited to 50 boiling point methods. The following list gives an overview about possible actions:

- Create or edit methods at the PC on the fly
- Exchange methods between PC and Melting Point M-565
- Delete methods (select methods in the list and press the 'Delete' button on the keyboard)

## How to change to 'Methods' view

Activate 'Methods' in the program's window by a mouse-click (1). The 'Main view' will show all available methods instantly.

How to transfer methods between Melting Point M-565 and PC

To transfer methods, select one or more methods. Selected methods are highlighted in blue. Use the blue double–arrow buttons ② to transfer them between the PC and the Melting Point M-565.

| AmeltingPoint Monitor |               |                 |                  |                  |                          |                    |                            |
|-----------------------|---------------|-----------------|------------------|------------------|--------------------------|--------------------|----------------------------|
| File View Tools Help  |               |                 |                  |                  |                          |                    | DUCUU                      |
|                       | Method        | ds on Computer  | · [ <sup>-</sup> | The tables in    | the box list all a       | vailable methods   | ] <b>BUCHI</b>             |
| Besults               |               | Name            | Start Temp. (°C) | Stop Temp. (°C)  | Temp. Gradient (°C/min)  |                    | File Name                  |
| Methods               |               | -               | -                | -                | •                        |                    |                            |
| 🔓 Boiling Point 📗     |               | Liquid_3        | 168 🕂            | 204 🕂            | 9.0 🖵                    | WasserEthanol6.bpm |                            |
| Besults               |               | Liquid_4        | 140 🗄            | 176 📑            | 9.0 🖵                    | WasserEthanol7.bpm |                            |
| Methods               |               | Llquid_5        | 125 🕂            | 161 🕂            | 9.0 👻                    | WasserEthanol1.bpm |                            |
| 🚀 Settings            |               | Liquid_6        | 148 🕂            | 184 🗄            | 9.0 💌                    | WasserEthanol2.bpm |                            |
| <b>W</b>              |               | Liquid_7        | 152 🕂            | 188 🕂            | 9.0 -                    | WasserEthanol3.bpm |                            |
|                       |               | Method_1        | 1/2              | 204 🖶            | 9.0 -                    | 287286726.bpm      |                            |
|                       |               | Method_1.2      | 297              | 399 🕂            | 29.2 -                   | Method_1.2.bpm     |                            |
|                       |               | Method_2        | 163              | 205 🖶            | 9.0 -                    | a.bpm              |                            |
|                       |               | Method_3        | 163              | 205 🖶            | 9.U -                    | b.bpm              |                            |
|                       |               | Method_4        | 203              | 204 📻            | 1.8 •                    | UUUU.bpm           |                            |
|                       |               | Wasser/Eth      | 163 📻            | 199 📻            | 9.U 💌                    | WasserEthanol.bpm  |                            |
|                       |               |                 |                  |                  | <b>.</b>                 |                    |                            |
|                       | Method        | ds on Device: - | CULT (95)        | 0. T (0)         | 2 📚 📚                    |                    | <u>I</u>                   |
|                       |               | IName           | Start Lemp. ('L) | 5top i emp. ('L) | i emp. Gradient ("C/minj |                    | •                          |
|                       |               | Liquid_1        | 10               | 3 13<br>3 10     | 0                        | 0.0                |                            |
|                       |               | Liquid_2        | 10               | 3 13<br>8 20     | И                        | 9.0                |                            |
|                       |               | Liquid_3        | 14               | 0 20             | *<br>C                   | 9.0                |                            |
|                       |               | Llauid 5        | 12               | 5 16             | 1                        | 9.0                |                            |
|                       |               | Liquid_6        | 14               | 8 18             | 4                        | 9.0                |                            |
|                       | $\rightarrow$ | Liquid_0        | 15               | 2 18             | 8                        | 9.0                | -                          |
|                       |               | Method 1        | 17               | 2 20             | 4                        | 9.0                |                            |
|                       |               | _<br>Method_1.2 | 29               | 7 39             | 9 2                      | 9.2                |                            |
|                       |               | <br>Method_2    | 16               | 3 20             | 5                        | 9.0                |                            |
|                       |               | Method_3        | 16               | 3 20             | 5                        | 9.0                | -                          |
|                       |               | Method_4        | 20               | 3 20             | 4                        | 1.8                |                            |
|                       |               | Wasser/Ethand   | l 16             | 3 19             | 9 :                      | 9.0                | -                          |
|                       |               |                 |                  |                  |                          |                    |                            |
| Idle                  |               |                 |                  |                  |                          | 🐼 Connecter        | d to M-565 S/N: 0123456789 |

# NOTE

- Methods stored on the Melting Point M-565 must be copied to the computer for editing first.
- Maximum 50 methods can be stored on the Melting Point M-565. On the computer the number of storable methods is limited by the available disk space only.
- Each method is stored as a single file. The files are stored in the directory defined in the settings. Files stored in another directory are not displayed.

# 6.4 Settings menu

Selecting 'Settings' in the 'program function' window brings up a table in the 'main view', where various program values can be set. To change values make use of the different access tools, described as follows:

| Tool         | Explanation                                                                                             |
|--------------|----------------------------------------------------------------------------------------------------|
|              | Click on this button to open a file explorer window. This tool is used to set a storage path for files. |
|              | Click on this button for a drop-down menu. Select the desired value out of a predefined list.           |
| A<br>V       | Use the small up/down buttons to change a value.                                                        |
| $\checkmark$ | Use the check to enable or disable a 'Setting' item                                                     |
| (Text–box)   | Only available for 'Company Name'. Click into the text–box and start typing the new name.               |

### 'Settings' table:

The table below gives a short explanation for every item of the 'Setting' row.

| Melting Point                 | Explanation                                                                                                    |
|-------------------------------|----------------------------------------------------------------------------------------------------|
| Path to Method Files          | Storage path of melting point method files                                                                                          |
| Path to Result Files          | Storage path of melting point result files                                                                                          |
| Save Image                    | Uncheck, to reduce the amount of needed harddisk space dramatically <b>NOTE:</b> Video function will not be available in this case! |
| Path to Meltingpoint Reports  | Storage path of melting point report files                                                                                          |
|                               |                                                                                                    |
| Boiling Point                 | Explanation                                                                                                    |
| Path to Method Files          | Storage path of boiling point method files                                                                                          |
| Path to Result Files          | Storage path of boiling point result files                                                                                          |
| Save Image                    | Uncheck, to reduce the amount of needed harddisk space dramatically <b>NOTE:</b> Video function will not be available in this case! |
| Dath to Poiling point Doporto |                                                                                                    |

| General                     | Explanation                                                                   |
|-----------------------------|-------------------------------------------------------------------------------|
| Company name                | Enter the company name that is inserted on all reports                        |
| Company logo                | Select a new logo to customize the report                                     |
|                             | Select an entry to set date, time format and interface language.              |
| Regional settings           | <b>NOTE:</b> The interface changes back to English for currently unsupported  |
|                             | languages!                                                                    |
| Temperature unit            | Use the drop-down menu to choose the preferred physical unit                  |
| Pressure unit               | Use the drop-down menu to choose the preferred physical unit                  |
| lass and successful         | Higher values will increase the image quality as well as the needed file size |
| image quality               | Lower values will decrease the image quality as well as the needed file size  |
| path to calibration eports  | Storage path of 'calibration' report files                                    |
| path to sysInfo reports     | Storage path of 'sysInfo' report files                                        |
| path to test result reports | Storage path of 'test result' report files                                    |

# NOTE

- It is recommended to select backup directories.
- Most changes are taken over after leaving the view. For 'Regional settings', restart the program to activate the changes.
- Company name, Language, Temperature unit and Pressure unit can be defined independently of Melting Point M-565 and software.

# 6.5 Other Program functions

In the 'Menu bar' the software offers special functions which are not accessible via the 'Toolbar'. See the following table for more information:

| Access to function                 | Description                                                            |
|------------------------------------|------------------------------------------------------------------------|
| 'File' > 'Export video'            | Exports the selected result as a video (.avi)                          |
| 'Tools' > 'Get last calibration'   | Transfers the latest calibration report to the computer (if available) |
| 'Tools' > 'Get SysInfo'            | Transfers the system information report to the computer                |
| 'Tools' > 'Get last test'          | Transfers the system test report to the computer (if available)        |
| 'Help' > 'Help'                    | Opens this manual                                                      |
| 'Help' > 'Software Registration'   | Opens the registration form.                                           |
|                                    | Follow the instructions, to register your software.                    |
| 'Help' > 'Import License'          | Imports a license file to activate program                             |
| 'Help' > 'Transfer Demo to Device' | Transfers Demo file to Melting Point M-565                             |
| 'Help' > 'About'                   | Displays software information                                          |

# 6.6 System generated reports

## 6.6.1 Calibration report

After a successful system calibration, the software will automatically generate a report in PDF format if the PC is linked. In case the link has not been established, the report is stored in the temporary memory and can be received via Tools > Get Latest Calibration.

## NOTE

- During calibration, viewing existing results or changing methods stored on the computer is possible.
- The calibration result stays available on the Melting Point M-565 until it is switched-off or a new determination is started

| M-565<br>Calibration<br><sup>CompanyName</sup> |    |                       |                     | BUCH               |
|------------------------------------------------|----|-----------------------|---------------------|--------------------|
| Temp. gradient                                 |    | 0.5 °C/min            |                     |                    |
| Standard deviation limit                       |    | 0.2 °C                |                     |                    |
| No. of required samples                        |    | 6                     |                     |                    |
| 4-Nitrotoluene                                 |    | Lot: 1234567890       |                     |                    |
| Automatic:                                     |    | Left                  | Center              | Right              |
|                                                | 1: | 50.1 °C               | 52.5 °C             | 52.3 °C            |
|                                                | 2: | 54.9 °C               | 52.5 °C             |                    |
|                                                | 3: |                       | 52.6 °C             | <del>53.7 °C</del> |
|                                                | 4: | 52.8 °C               | 52.4 °C             | <del>56.0 °C</del> |
|                                                |    | Average               | 52.5 °C             |                    |
|                                                |    | Standard deviation    | 0.17 °C             |                    |
|                                                |    | Reference temperature | 52.0 °C             |                    |
| Diphenylacetic Acid                            |    | Lot: Subst. 2         |                     |                    |
| Automatic:                                     |    | Left                  | Center              | Right              |
|                                                | 1: | 148.1 °C              | 148.2 °C            | 148.3 °C           |
|                                                | 2: |                       | <del>148.9 °C</del> | 148.5 °C           |
|                                                | 3: | <del>148.6 °C</del>   | <del>148.7 °C</del> |                    |
|                                                | 4: | <del>148.8 °C</del>   | 148.4 °C            | 148.0 °C           |
|                                                |    | Average               | 148.3 °C            |                    |
|                                                |    | Standard deviation    | 0.19 °C             |                    |
|                                                |    | Reference temperature | 148.0 °C            |                    |
| Caffeine                                       |    | Lot: Coffein          |                     |                    |
| Automatic:                                     |    | Left                  | Center              | Right              |
|                                                | 1: | 237.1 °C              | 237.2 °C            | 237.3 °C           |
|                                                | 0  |                       | <del>237.9 °C</del> | 237.5 °C           |
|                                                |    | 237.6 °C              | <del>237.7 °C</del> |                    |
|                                                |    | <u> </u>              | 237.4 °C            | 237.0 °C           |
|                                                |    |                       | 237.3 °C            |                    |
|                                                |    |                       | 0.19 °C             |                    |

## 6.6.2 System Information report

A system information report contains all settings and service information of a Melting Point M-565. If requested, use this report to provide detailed information to the customer service.

Link the Melting Point M-565 to the computer and select Tools>Get SysInfo, to generate a PDF.

| M-565<br>SysInfo<br><sup>CompanyName</sup> |                | B                                  | UCHI      |  |
|--------------------------------------------|----------------|------------------------------------|-----------|--|
| Settings                                   |                | Service                            |           |  |
| Language                                   | english        | Serial number                      | 12.12.12. |  |
| Stop after detection                       | enabled        | Firmware version                   | 1.0.0     |  |
| Param adjust. during Measurement           | disabled       | CPLD version                       | 0.0       |  |
| Result printout automaically               | disabled       | Operating hours                    | 320       |  |
| Result graph indication                    | enabled        | No. of melting point measurements  | 5         |  |
| Calibration interval                       | 12 Months      | No. of boiling point measurements  | 1         |  |
| Sample ID Request                          | enabled        | No. of calibrations                | (         |  |
| Barometric pressure request                | never          | Last calibration                   | 1/28/200  |  |
| Boiling sample conditioning                | 30 s           | Last verification                  | 10/30/200 |  |
| Melting result                             | thermodynamic  | Factory adjustment at 20°C         | 0.00 °C   |  |
| Thermodynamic factor                       | 1.5            | Calibration value at 52 °C         | 0.00 °C   |  |
| Company name                               | MARCEL         | Calibration value at 148 °C        | 0.00 °C   |  |
| Date (DD.MM.YYYY)                          | 2/2/2009       | Calibration value at 237 °C        | 0.00 °C   |  |
| Time (24h)                                 | 12:06 PM       | Calibration value at 335 °C        | 0.00 °C   |  |
| Date format                                | DD MM YYYY     | Factory adjustment at 400 °C       | 0.00 °C   |  |
| Time format                                | european (24h) | Sample illumination brightness     | 50 %      |  |
| Temperature unit                           | °C             | Camera position horizontally       | 2         |  |
| Pressure unit                              | mmHg           | Camera position vertically         | 2         |  |
| Buzzer volume                              | 0              | Color gain red for melting point   | 8         |  |
| External keyboard                          | EN_US          | Color gain green for melting point | 5         |  |
| Display brightness                         | 100 %          | Color gain blue for melting point  | 3         |  |
|                                            |                | Color gain red for boiling point   | 2         |  |
|                                            |                | Color gain green for boiling point | 1         |  |
|                                            |                | Color gain blue for boiling point  | 7         |  |
|                                            |                | Date of board test                 | 1/1/000   |  |
|                                            |                | Date of end test                   | 1/1/000   |  |
|                                            |                | temperature                        | ~         |  |

### 6.6.3 Test Result report

A 'Test Result' report can be generated after performing a hardware test at the Melting Point M-565. It contains information about the hardware functionality only. If requested, use this report to provide detailed information to the customer service.

Link the Melting Point M-565 to the computer and select Tools>Get Test Report, to generate a PDF.

| M-565<br>Test<br>CompanyName |            | BU                            | CHI |
|------------------------------|------------|-------------------------------|-----|
| Test Result                  |            |                               |     |
| Keypad                       | ОК         | Camera value without sample L | 13  |
| Rotary knob                  | OK         | Camera value without sample C | 11  |
| 24 V input present           | OK         | Camera value without sample R | 11  |
| 24 V after fuse present      | OK         | Camera value with sample L    | 49  |
| 5 V present                  | OK         | Camera value with sample C    | 57  |
| Heating present              | OK         | Camera value with sample R    | 80  |
| Cooling fan present          | OK         |                               |     |
| Housing fan present          | OK         |                               |     |
| Temperature sensor present   | OK         |                               |     |
| Temperature sensor function  | ОК         |                               |     |
| External keyboard            | Not tested |                               |     |
| Board temp. sensor           | ОК         |                               |     |
| Heating function             | ОК         |                               |     |
| Cooling fan                  | ОК         |                               |     |
| Housing fan                  | ОК         |                               |     |
| Sample illumination          | OK         |                               |     |
| Camera position              | OK         |                               |     |
| Camera brick                 | Not OK     |                               |     |

### 6.6.4 Determination reports

A determination report for melting point or boiling point can be generated by selecting a result and clicking the 'show report' button. Alternatively, go to File>Show Report. It contains information about the determination result and can be used for documentation.

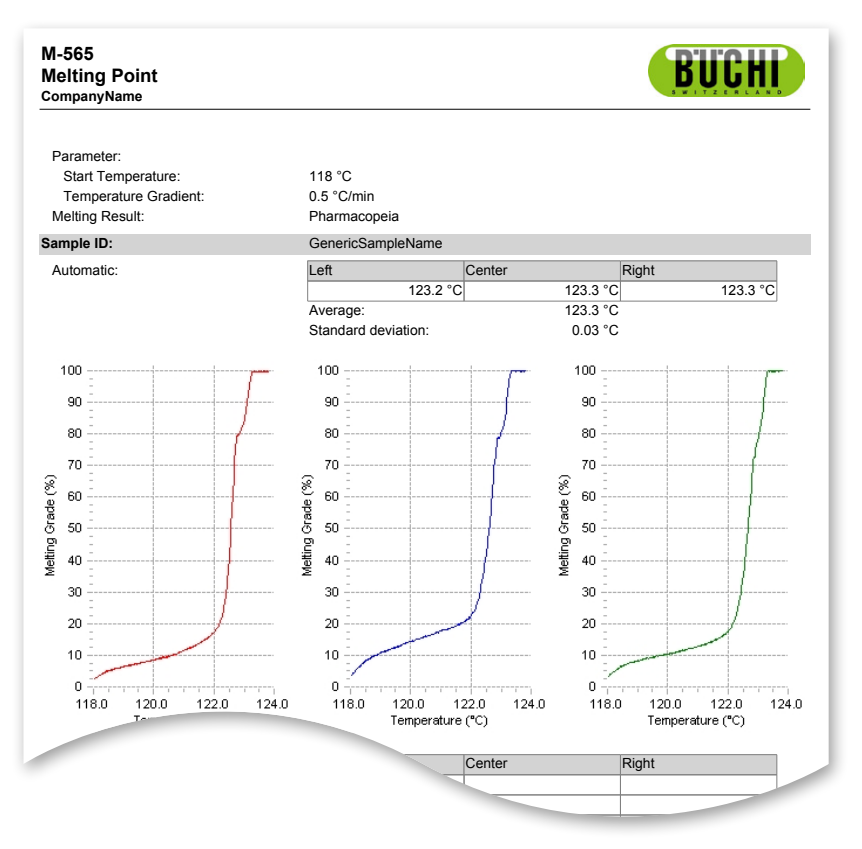

Melting point report in PDF format

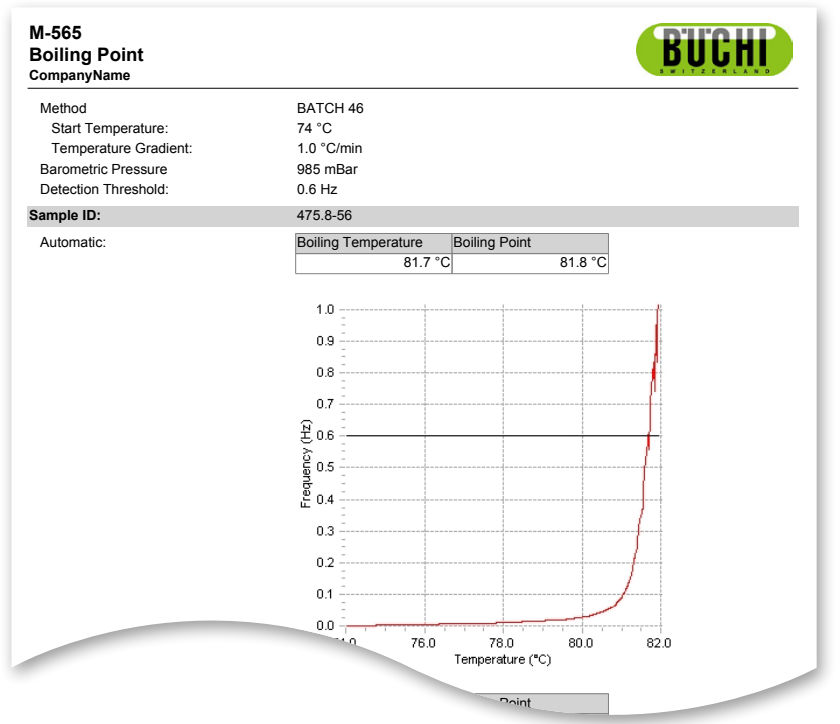

Boiling point report in PDF format

# 7 LIMS integration

Results and methods are stored in XML-format. All data can be transferred to your LIMS system. Contact your administrator of the LIMS system to provide the necessary program.

The XML scheme of the result files can be found in the installation folder of the MeltingPoint Monitor software.

# 8 FAQ and troubleshooting

1. The software does not record the current measurement. Make sure that the connection status shows the Melting Point M-565.

2. What happens when the MeltingPoint Monitor software was not started before determination? During a running determination the software will receive the determination data as soon as it is connected to the Melting Point M-565. In case the determination is completed, use the button "get latest result from device".

3. When a determination is started always a sample ID pops up. Where can I change this behavior? If the software is used the sample ID can be entered directly into the software. It is advised to disable the setting "sample ID request" on the Melting Point M-565.

4. Why does the software not list all results or methods in the respective tables? Check for the correct storage paths in the settings view. They must point to the folder, where the corresponding data are stored in. If they are not set correctly, the program can not find the desired data.

5. My system reacts very slow after starting up the MeltingPoint Monitor software. How can I increase the performance again?

Huge numbers of stored recordings may slow down the internal database. Make a backup of your recordings first. Now you can safely delete entries.

# **BUCHI** Affiliates:

## Europe

#### Switzerland/Austria

**BÜCHI Labortechnik AG** CH – 9230 Flawil T +41 71 394 63 63 F +41 71 394 65 65 buchi@buchi.com www.buchi.com

#### Italy

#### BUCHI Italia s.r.l.

IT – 20010 Cornaredo (MI) T +39 02 824 50 11 F +39 02 575 12 855 italia@buchi.com www.buchi.it

#### Benelux

BÜCHI Labortechnik GmbH Branch Office Benelux

NL – 3342 GT Hendrik-Ido-Ambacht T +31 78 684 94 29 F +31 78 684 94 30 benelux@buchi.com www.buchi.be

#### Russia

### BUCHI Russia/CIS

Russia 127287 Moscow T +7 495 36 36 495 F +7 495 98 10 520 russia@buchi.com www.buchi.ru

### France

BUCHI Sarl FR – 94656 Rungis Cedex T +33 1 56 70 62 50 F +33 1 46 86 00 31 france@buchi.com www.buchi.fr

### United Kingdom

BUCHI UK Ltd. GB – Oldham OL9 9QL T +44 161 633 1000 F +44 161 633 1007 uk@buchi.com www.buchi.co.uk

#### Germany

### BÜCHI Labortechnik GmbH

DE – 45127 Essen T +800 414 0 414 0 (Toll Free) T +49 201 747 49 0 F +49 201 747 49 20 deutschland@buchi.com www.buechigmbh.de

#### Germany

### BÜCHI NIR-Online

DE - 69190 Walldorf T +49 6227 73 26 60 F +49 6227 73 26 70 nir-online@buchi.com www.nir-online.de

### America

**BUCHI Brasil** 

T +55 19 3849 1201 F +55 19 3849 2907

brasil@buchi.com

www.buchi.com

BR – Valinhos SP 13271-200

#### Brazil

### USA/Canada

#### BUCHI Corporation US – New Castle, DE 19720 T +1 877 692 8244 (Toll Free) T +1 302 652 3000 F +1 302 652 8777 us-sales@buchi.com www.mybuchi.com

# Asia

#### China

#### BUCHI China CN – 200052 Shanghai

T +86 21 6280 3366 F +86 21 5230 8821 china@buchi.com www.buchi.com.cn

### Korea

### BUCHI Korea Inc.

KR – Seoul 153-782 T +82 2 6718 7500 F +82 2 6718 7599 korea@buchi.com www.buchi.kr

#### India

#### BUCHI India Private Ltd. IN – Mumbai 400 055 T +91 22 667 75400 F +91 22 667 18986 india@buchi.com www.buchi.in

#### Malaysia

### BUCHI Malaysia Sdn. Bhd.

MY – 47301 Petaling Jaya, Selangor T +60 3 7832 0310 F +60 3 7832 0309 malaysia@buchi.com www.buchi.com

#### Indonesia

### PT. BUCHI Indonesia ID – Tangerang 15321

T +62 21 537 62 16 F +62 21 537 62 17 indonesia@buchi.com www.buchi.co.id

### Singapore

### BUCHI Singapore Pte. Ltd.

SG - Singapore 609919 T +65 6565 1175 F +65 6566 7047 singapore@buchi.com www.buchi.com

### Japan

#### Nihon BUCHI K.K. JP – Tokyo 110-0008 T +81 3 3821 4777 F +81 3 3821 4555 nihon@buchi.com www.nihon-buchi.jp

#### Thailand

#### BUCHI (Thailand) Ltd.

TH – Bangkok 10600 T +66 2 862 08 51 F +66 2 862 08 54 thailand@buchi.com www.buchi.co.th

# **BUCHI Support Centers:**

#### South East Asia

#### BUCHI (Thailand) Ltd. TH-Bangkok 10600 T +66 2 862 08 51 F +66 2 862 08 54 bacc@buchi.com www.buchi.com

#### Middle East

### BÜCHI Labortechnik AG UAE – Dubai T +971 4 313 2860 F +971 4 313 2861 middleeast@buchi.com www.buchi.com

### Latin America

BUCHI Latinoamérica Ltda. BR – Valinhos SP 13271-200 T +55 19 3849 1201 F +55 19 3849 2907 latinoamerica@buchi.com www.buchi.com

We are represented by more than 100 distribution partners worldwide. Find your local representative at: www.buchi.com